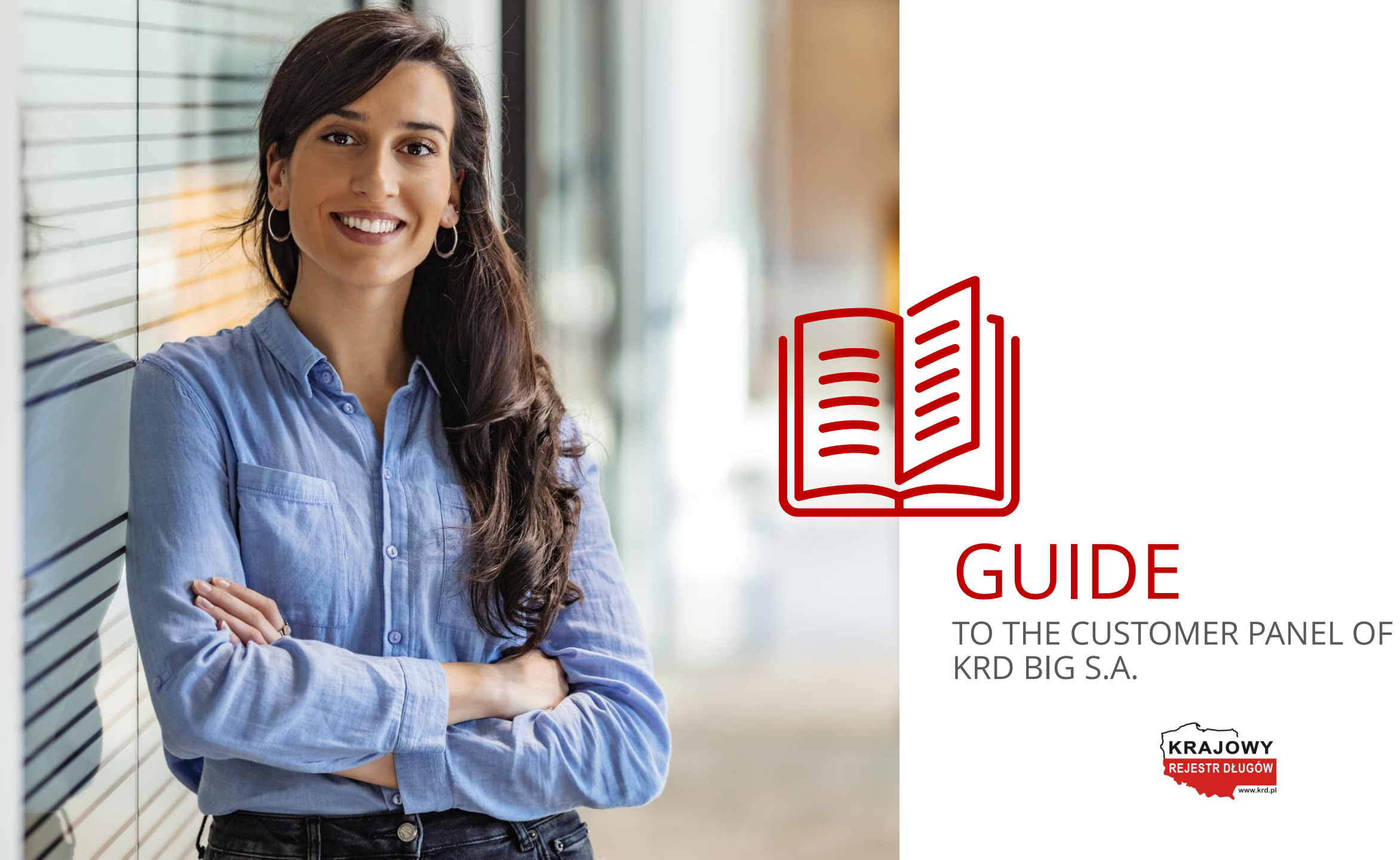

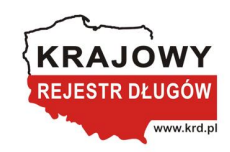

### **Table of contents**

Logging into the system What to do if I forget the password? How do I run a check on a customer? Last check history How do I monitor business parties? How do I view the monitoring history? How do I view the monitoring event list? How do I modify the monitoring settings? How do I send a request for payment? How do I view the requested payment history?

| <u>3</u>  | How do I add a debtor?               |
|-----------|--------------------------------------|
| <u>5</u>  | How do I check a company in SCHUFA?  |
| <u>6</u>  | How do I change the contact details? |
| <u>Z</u>  | How do I add a new user?             |
| <u>8</u>  | How do I change the password?        |
| <u>9</u>  | My invoices                          |
| <u>10</u> | Billing view                         |
| <u>11</u> | Downloads                            |
| <u>12</u> |                                      |
| <u>17</u> |                                      |

## Logging into the system

How do I log into the system?

- 1. Open <u>https://en.krd.pl/</u> in the browser.
  - 2. Click **SIGN IN** (Client Panel).

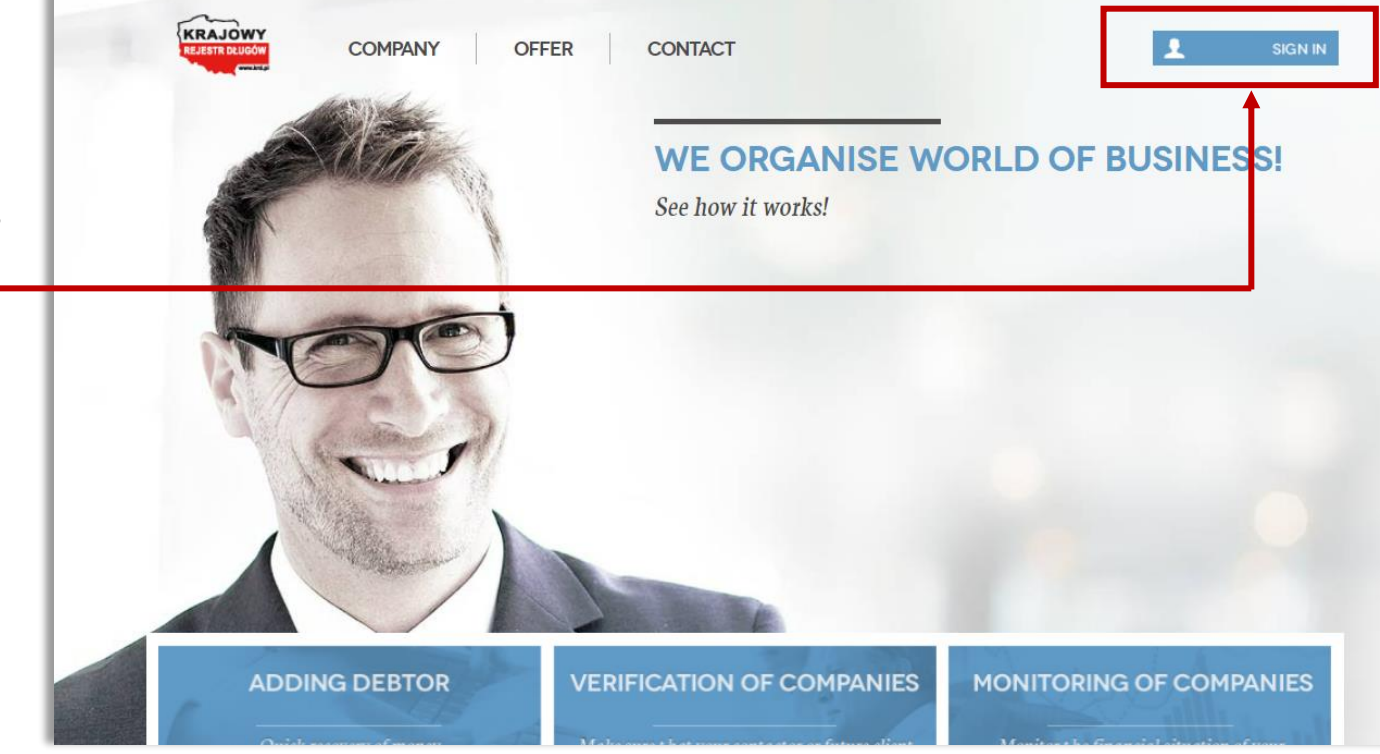

3

## Logging into the system

How do I log into the system?

- Enter your Tax ID (NIP) or ID No. which has been e-mailed to you when signing in and the password which will be sent to you via SMS to your trusted mobile phone number.
- 2. Click Log in.

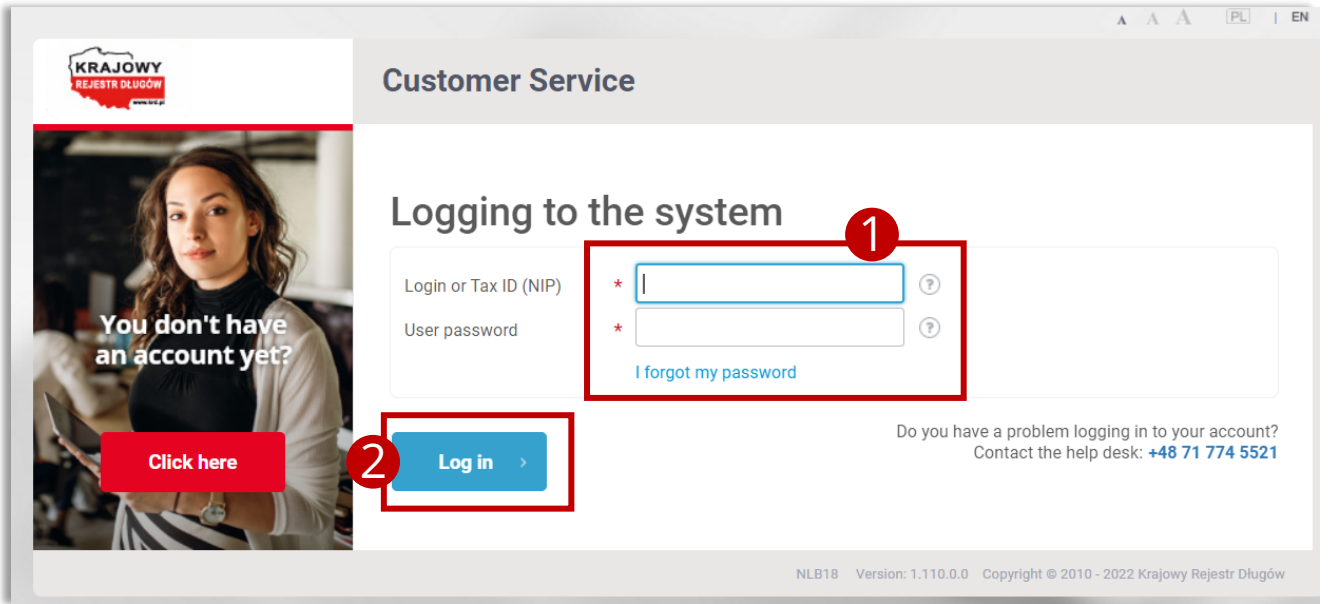

4

# Logging into the system

What to do if I forget the password?

- 1. Click I forgot my password.
- 2. Click Log in.
- Fill out the Login and Trusted phone number fields and click Change password.

| KRAJOWY<br>RELESTROLIDOW | Customer Service                                                                                                    | A                                                                 |
|--------------------------|----------------------------------------------------------------------------------------------------|-------------------------------------------------------------------|
| You do<br>an acc<br>Circ | by there there are a constrained with the system of the system of the sy | وَ<br>روس have a problem logging in ۱<br>Contact the help desk: ۹ |
| KRAJOWY                  | NLB18 Version: 1.1 Customer Service                                                                                                    | 10.0.0 Copyright © 2010 - 2022 Kr                                 |
|                          | Password change<br>Login *                                                                                                    | word >                                                            |

#### CUSTOMER PANEL GUIDE

### **Sprawdzanie**

How do I run a check on a customer?

**1.** Click **Verification.** 

A list is displayed for you to select **Verification** from.

- Enter NIP (Client's Tax ID) of the client you want to run the check on.
- **3.** Confirm the action by clicking **Verify**.

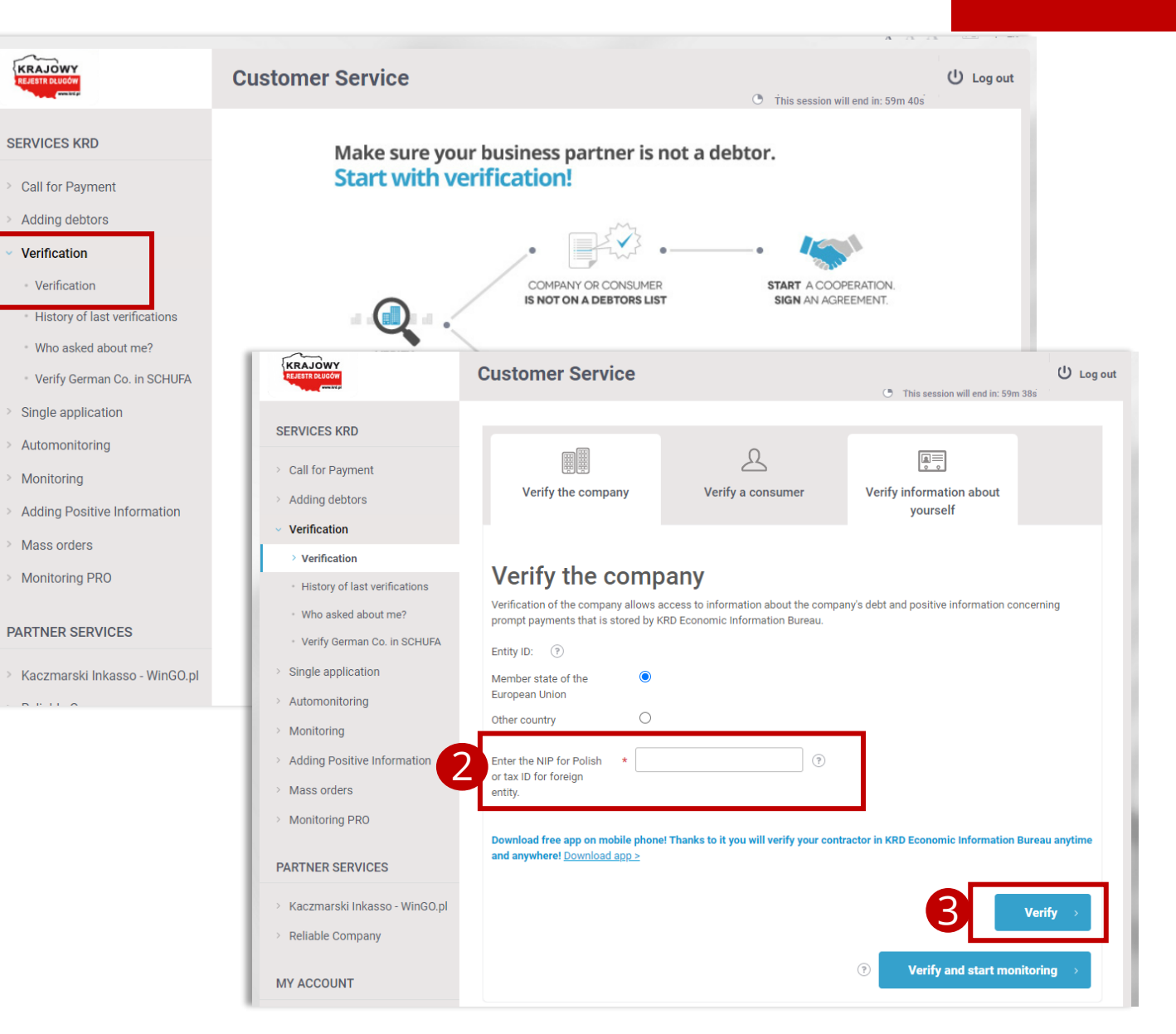

### Sprawdzanie

Last check history

- Click Download Report. This will provide you access to background check information from 16 different sources.
- The generated company report will be available for 7 days by clicking **History** of last verifications.

|                                                   |                                  |                            |                                       | A A A CE                           |
|---------------------------------------------------|----------------------------------|----------------------------|---------------------------------------|------------------------------------|
| KRAJOWY<br>REJESTA DLUGÓW                         | Customer Servi                   | ce                         | O This s                              | Log                                |
| ERVICES KRD                                       |                                  |                            |                                       |                                    |
| Call for Payment                                  | Report U1/0<br>search Tax I      | 019356<br>dentifica        | 373/2022 of in<br>ation No.:          | formation                          |
| Adding debtors                                    | Information on the debt and      | the obligations rep        | aid on time by the selected entity    | other than the consumer. The table |
| Verification                                      | Includes Information that ha     | is been provided by        | you or other users of the KRD sys     | tem.                               |
| <ul> <li>Verification</li> </ul>                  |                                  |                            |                                       |                                    |
| <ul> <li>History of last verifications</li> </ul> | Summary                          |                            |                                       |                                    |
| • Who asked about me?                             | Debt information                 |                            | Positive information                  | fair <b>Pay</b> .pl                |
| • Verify German Co. in SCHUFA                     | Number of creditors              | 0                          | Number of subjects adding             | 2<br>                              |
| Single application                                | Number of notices                | 0                          | positive informaiton                  | 5                                  |
| Automonitoring                                    | Number of liabilities            | 0                          | Number of repaid liabilities          | 43                                 |
| Monitoring                                        | Liability amount                 | 0,00 PLN                   | Total amount of repaid<br>liabilities | 2 830 266,19 PLN                   |
| Adding Positive Information                       |                                  |                            | Average payment period                | 1                                  |
| Mass orders                                       |                                  |                            | Average repaid amount                 | 65 820,14 PLN                      |
| Monitoring PRO                                    | 1                                |                            |                                       |                                    |
| ARTNER SERVICES                                   | Download Re                      | port Exten                 | nded version of the repo<br>le now!   | rt                                 |
| Kaczmarski Inkasso - WinGO.pl                     | General terms and conditions for | the report are available h | ere.                                  |                                    |
| Reliable Company                                  | Information list                 |                            |                                       |                                    |
|                                                   |                                  |                            | 1                                     |                                    |
| Y ACCOUNT                                         | Liabilities Positive in          | ntormation fairPa          | y.pi                                  |                                    |
|                                                   | Search filter                    |                            |                                       |                                    |

GO BACK TO TOC »

How do I monitor business parties?

- 1. Click Monitoring.
- 2. Click Add new monitoring.
- **3.** Enter the **Tax ID** (NIP) of the company you want to monitor.
- **4.** Specify the monitoring time frame.
- **5.** Select who will receive monitoring notifications.
- 6. You can notify the monitored company that you are working with us and have set up the monitoring. Do this by ticking the Inform the contractor about establishing cooperation with KRD Economic Information Bureau.
- 7. Click Save.

| Single application                                                           | (NIP) Tax Identification<br>No. | *                  |                    |       |   |  |  |
|------------------------------------------------------------------------------|---------------------------------|--------------------|--------------------|-------|---|--|--|
| Automonitoring                                                               | Add monitoring description      | 1                  |                    | ?     |   |  |  |
| Monitoring                                                                   | From                            | * 7/6/2022         | <b>iii</b> (?)     |       |   |  |  |
| > Add new monitoring                                                         | То                              |                    | •                  | 4     |   |  |  |
| Monitoring orders history     Monitoring events list     Monitoring settings | Notified person (?)             |                    |                    |       |   |  |  |
| Adding Positive Information                                                  | Nobody                          | 0                  |                    |       |   |  |  |
| Mass orders                                                                  | All users                       | 0                  |                    |       |   |  |  |
| Monitoring PRO                                                               | Currently logged-in user        | ۲                  |                    | Ų     |   |  |  |
| Montoning Pro                                                                | Main user                       | 0                  |                    |       |   |  |  |
| PARTNER SERVICES                                                             | Inform the contractor about     | it establishing co | operation with KRI | ) 🔽 🕑 | 1 |  |  |
| Kaczmarski Inkasso - WinGO.pl                                                | Sending notification is free    | of charge          |                    |       |   |  |  |
| Reliable Company                                                             | Company name                    | *                  |                    | (?)   |   |  |  |
|                                                                              | Street                          | *                  |                    | 0     |   |  |  |
| MY ACCOUNT                                                                   | Locality                        | *                  |                    | 0     | • |  |  |
| Account                                                                      | Postal code and post            | *                  |                    | ?     |   |  |  |
| Document library                                                             | E-mail                          | *                  |                    | (?)   |   |  |  |
| > Your Statistics                                                            | Contact phone                   | *                  |                    | (?)   |   |  |  |
| > Free services amount                                                       | Preview of the document         | form (.pdf) >>     |                    |       |   |  |  |

How do I view the monitoring history?

- 1. Click Monitoring.
- 2. Click Monitoring orders history.
- **3.** Specify the monitoring time frame.
- The monitored company is listed on the screen. If you want to modify or delete a monitoring, click it and select the suitable option.

| KRAJOWY<br>REJESTI BLUDÓW                                            | Customer Serv                                | ice                                           |                   | • This      | Log out |
|----------------------------------------------------------------------|----------------------------------------------|-----------------------------------------------|-------------------|-------------|---------|
| SERVICES KRD                                                         |                                              |                                               |                   |             |         |
| > Call for Payment                                                   | Monitoring order                             | orders history<br>s in KRD database.          |                   |             |         |
| Adding debtors                                                       | Search filter                                |                                               |                   |             |         |
| <ul> <li>Single application</li> </ul>                               | Filter                                       |                                               | •                 |             |         |
| Automonitoring     Monitoring                                        | From the date to the date                    | (?)           (!)           (!)           (!) |                   |             |         |
| Add new monitoring                                                   | Display active ones<br>Display inactive ones | <ul> <li>☑ ⑦</li> <li>□ ⑦</li> </ul>          |                   |             |         |
| Monitoring orders history     Monitoring events list                 | Search                                       |                                               |                   |             |         |
| • Monitoring settings                                                |                                              |                                               |                   |             |         |
| <ul> <li>Adding Positive Information</li> <li>Mass orders</li> </ul> | Export to a file                             |                                               |                   |             |         |
| > Monitoring PRO                                                     | 4<br>No. Criterion                           | Beginning of the monitoring                   | End of monitoring | Description | Owner   |
| PARTNER SERVICES                                                     | 1 643176                                     | 11/18/2020                                    | 7/6/2022          |             |         |
| > Kaczmarski Inkasso - WinGO.pl                                      | 2 542335                                     | 3/13/2021                                     | 7/6/2022          |             |         |
| > Reliable Company                                                   | 3 596112                                     | 6/11/2021                                     | 7/6/2022          |             |         |

How do I view the monitoring event list?

- 1. Click Monitoring.
- 2. Click Monitoring events list.
- Select the data of interest: the range of dates and the event type(s), and click Search.
- The table below will list the generated events. You can download them by clicking Export to a file.

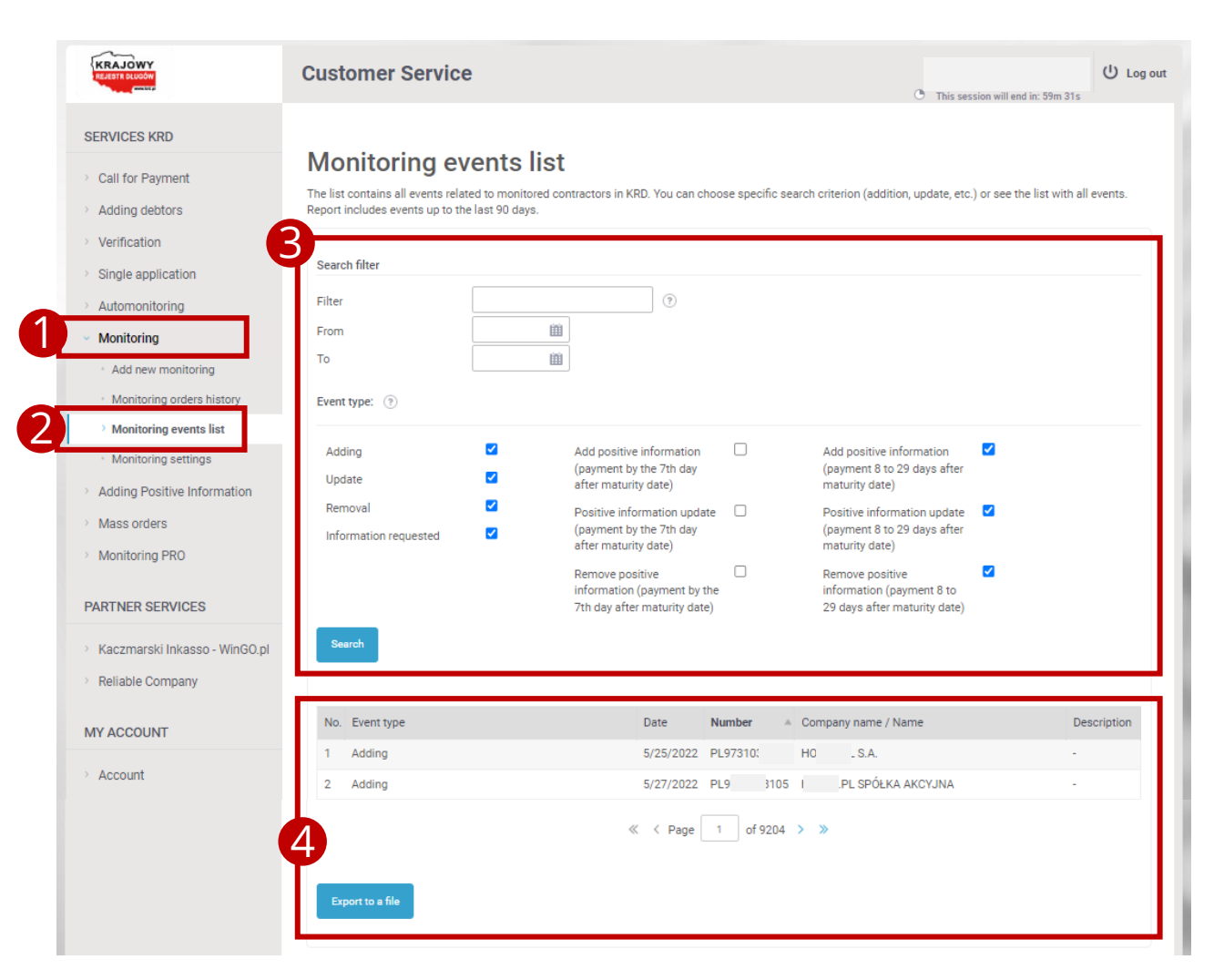

GO BACK TO TOC »

How do I modify the monitoring settings?

- 1. Click Monitoring.
- 2. Click Monitoring settings.
- Select the events you want to be informed about.
- Define if you wish to receive notifications by SMS, if you do, specify the phone number to have them sent to.
- If you want to save the new settings, click Save;
   if you want to restore the default settings, click
   Default settings.

|                                                                                                    |                                                                                                    |                                                                                           |                                                                                                    | <ul> <li>This session will end in: 46m 21s</li> </ul>                        |
|----------------------------------------------------------------------------------------------------|----------------------------------------------------------------------------------------------------|-------------------------------------------------------------------------------------------|----------------------------------------------------------------------------------------------------|------------------------------------------------------------------------------|
| SERVICES KRD                                                                                                    |                                                                                                    |                                                                                           |                                                                                                    |                                                                              |
| > Call for Payment                                                                                                    | Monitoring set                                                                                                    | tings                                                                                     |                                                                                                    |                                                                              |
| > Adding debtors                                                                                                    | Choose monitoring event about                                                                                                    | which you wan                                                                             | t to be informed immediately                                                                         |                                                                              |
| > Verification                                                                                                    | Debtor monitoring                                                                                                    |                                                                                           | Positive information (payment by 7th day)                                                            | Positive information (payment after 7 days)                                  |
| <ul> <li>Single application</li> <li>Automonitoring</li> </ul>                                                                                                    | Adding debtor<br>Debt update                                                                                                    | <ul> <li>▼</li> <li>▼</li> </ul>                                                          | Add positive information (payment by the 7th day<br>after maturity date)                             | Add positive information (7)<br>(payment 8 to 29 days after                  |
| <ul> <li>Monitoring</li> <li>Add new monitoring</li> </ul>                                                                                                    | Deletion of a debtor                                                                                                    | ?                                                                                         | Positive information update                                                                          | Positive information update<br>(payment 8 to 29 days after<br>maturity date) |
| <ul> <li>Monitoring orders history</li> <li>Monitoring events list</li> </ul>                                                                                                    |                                                                                                    |                                                                                           | Remove positive                                                                                      | Remove positive  () information (payment 8 to 29 days after maturity date)   |
| > Adding Positive Information                                                                                                    |                                                                                                    |                                                                                           |                                                                                                    |                                                                              |
| <ul> <li>Mass orders</li> <li>Monitoring PRO</li> </ul>                                                                                                    | Do you want to receive text mu                                                                                                    | ons via te<br>essages about                                                               | xt messages<br>monitoring events:                                                                    |                                                                              |
| Mass orders     Monitoring PRO PARTNER SERVICES                                                                                                    | Settings of notificati<br>Do you want to receive text mu<br>Ves<br>No                                                                                                    | ons via te:<br>essages about                                                              | xt messages<br>monitoring events:                                                                    |                                                                              |
| <ul> <li>Mass orders</li> <li>Monitoring PRO</li> <li>PARTNER SERVICES</li> <li>Kaczmarski Inkasso - WinGO.pl</li> <li>Reliable Company</li> </ul>                                                                                         | Settings of notificati<br>Do you want to receive text m                                                                                                    | ons via tex<br>essages about<br>cations via text<br>⑦                                     | xt messages<br>monitoring events:<br>t messages will be sent:                                        |                                                                              |
| <ul> <li>Mass orders</li> <li>Monitoring PRO</li> </ul> PARTNER SERVICES <ul> <li>Kaczmarski Inkasso - WinGO.pl</li> <li>Reliable Company</li> </ul> MY ACCOUNT                                                                            | Settings of notificati<br>Do you want to receive text me<br>Ves<br>No<br>Phone number on which notifi<br>Trusted phone number<br>Other phone number                                               | ons via te:<br>essages about<br>cations via text<br>?                                     | xt messages<br>monitoring events:<br>t messages will be sent:                                        |                                                                              |
| <ul> <li>Mass orders</li> <li>Monitoring PRO</li> </ul> PARTNER SERVICES Kaczmarski Inkasso - WinGO,pl Reliable Company MY ACCOUNT Account                                                                                                 | Settings of notificati<br>Do you want to receive text mu<br>Yes<br>No<br>Phone number on which notifi<br>Trusted phone number<br>Other phone number<br>All automonitoring and monito              | ons via te:<br>essages about<br>cations via text<br>⑦                                     | xt messages<br>monitoring events:<br>t messages will be sent:<br>be sent to a specific phone number. |                                                                              |
| <ul> <li>Mass orders</li> <li>Monitoring PRO</li> <li>PARTNER SERVICES</li> <li>Kaczmarski Inkasso - WinGO,pl</li> <li>Reliable Company</li> <li>MY ACCOUNT</li> <li>Account</li> <li>Document library</li> <li>Your Statistics</li> </ul> | Settings of notificati<br>Do you want to receive text mu<br>Yes<br>No<br>Phone number on which notifi<br>Trusted phone number<br>Other phone number<br>All eutomonitoring and monito<br>Save Defa | ons via te:<br>essages about<br>cations via text<br>?<br>ring events will<br>ult settings | xt messages<br>monitoring events:<br>t messages will be sent:<br>be sent to a specific phone number. |                                                                              |

How do I send a request for payment? 1/5

1

- 1. Click Send Call for Payment.
- 2. Click Send a call KRD.

| KRAJOWY<br>REJETS BLUGOW                                                                                                    | Customer Service                                                                                                    |                                                                                                    | <ul> <li>This session will end in: 59m 55s</li> </ul>           | ل Log out |
|----------------------------------------------------------------------------------------------------|----------------------------------------------------------------------------------------------------|----------------------------------------------------------------------------------------------------|-----------------------------------------------------------------|-----------|
| SERVICES KRD Call for Payment Send Call for Payment Call for Payment order history Adding debtors Verification Single application | The service of sending by registered mail a for payment to the debtor with the logotype along with an informative clause on the interto transfer data to the KRD. The cost of order the statutory requirement before the debt | ayment<br>signed order<br>of KRD BIG S.A.<br>inition<br>ering the service is 19 PLN.<br>tor is added to the KRD BIG S.A. database. |                                                                 |           |
| <ul> <li>Automonitoring</li> <li>Monitoring</li> <li>Adding Positive Information</li> <li>Mass orders</li> </ul>                  | In the event of non-payment, the debtor is a<br>This is the first and effective step to motiva<br>The cost after recovering the debt and remo                                                                                 | utomatically added to the KRD database.<br>te the payment of arrears.<br>wing the debtor is 89 PLN.                                |                                                                 |           |
| Monitoring PRO  PARTNER SERVICES  Kaczmarski Inkasso - WinGO.pl Reliable Company                                                  | You will motivate<br>the debtor to<br>pay off the debt faster                                                                                                    | You'll increase<br>the chances of<br>successful debt repayment                                                                     | You arrange everything<br>in the Customer Panel,<br>online 24/7 |           |
| MY ACCOUNT  Account Document library                                                                                              | 2                                                                                                    | Send a call KRD                                                                                                    |                                                                 |           |

How do I send a request for payment? 3/5

- Select a debtor category to which the request for payment will be sent.
- Click Send Call for Payment.

| TH SLUGOW                                 | Customer Service                                                          |
|-------------------------------------------|---------------------------------------------------------------------------|
| RVICES KRD                                |                                                                           |
| Call for Payment                          | IMPORTANT!                                                                |
| <ul> <li>Send Call for Payment</li> </ul> | Select the debtor category, to whom you are sending the Call for Payment: |
| Call for Payment order history            | Sole trader                                                               |
| Adding debtors                            | O Enterprise or institution                                               |
| Verification                              | OConsumer                                                                 |
| Single application                        | Tick. if the liability is confirmed with an enforcement title             |
| Automonitoring                            |                                                                           |
| Monitoring                                | Pack                                                                      |
| Adding Positive Information               | DUCK                                                                      |
| Mass orders                               |                                                                           |
| Monitoring PRO                            |                                                                           |

How do I send a request for payment? 4/5

SE

PA

MY

**1.** Fill out all the mandatory contact details.

| KRAJOWY<br>REJESTR DELIGÓN                | Customer Service                    | ن Log out<br>This session will end in: 59m 44s |
|-------------------------------------------|-------------------------------------|------------------------------------------------|
| SERVICES KRD                              | Send Call for Payment               |                                                |
| <ul> <li>Call for Payment</li> </ul>      |                                     |                                                |
| <ul> <li>Send Call for Payment</li> </ul> | Step 1                              | Debtor data 🗠                                  |
| Call for Payment order history            |                                     |                                                |
| Adding debtors                            | Debtor data                         |                                                |
| Verification                              | First name *                        |                                                |
| Single application                        | Surname *                           |                                                |
| Automonitoring                            | Entity name *                       | Y                                              |
| Monitoring                                | REGON statistical no.               |                                                |
| Adding Positive Information               | Additional information about debtor |                                                |
| > Mass orders                             | Branch * - Choose 🗸 🤊               |                                                |
| Monitoring PRO                            | Resignation from branch indication  |                                                |
| PARTNER SERVICES                          | Debtor's identification no.         |                                                |
| Kaczmarski Inkasso - WinGO.pl             |                                     |                                                |
| Reliable Company                          | No.)                                |                                                |
| MY ACCOUNT                                |                                     |                                                |
| Account                                   | Place of business address           |                                                |
| Document library                          | Address of residence                |                                                |

How do I send a request for payment? 5/5

- 1. Click Add.
- Fill out the debtor's details.
   (This field is optional.)
- 3. Click Next.

| Step 2                          |                  |
|---------------------------------|------------------|
|                                 |                  |
|                                 |                  |
| Liabilities list                |                  |
|                                 |                  |
| No. Liability basis Debt amou   | unt Liability an |
| No data                         |                  |
| Z - Debt questioned by a debtor |                  |

| First name                   | *                             | (?) |  |
|------------------------------|-------------------------------|-----|--|
| Surname                      | *                             | 0   |  |
| Position                     |                               | (?) |  |
| E-mail address               | *                             | (?) |  |
| Telephone                    | *                             | (?) |  |
| Send copy to e-mail          | ۱)                            |     |  |
| Email address                | *                             |     |  |
| Bank account number          | *                             | •   |  |
| Additional Information       |                               |     |  |
| Bank account recipient       | *                             | 0   |  |
| name                         |                               |     |  |
| Bank transfer address        | 1                             | (?) |  |
| Building / Elat              |                               |     |  |
| building / Flat              | 2                             |     |  |
| Locality                     |                               |     |  |
| Postal code and post         | *                             | (?) |  |
| Country                      | *                             | ♥ ? |  |
| 1 2<br>One of the two fields | s is required to be filled in |     |  |
|                              |                               |     |  |

1

How do I view the requested payment history?

- 1. Click Call for Payment.
- Click Call for Payment order history.
- The list of requests is in the Waiting tab.

|                                                                                                    | Customer Service (*) This session will end in: 59m 48s                                                                                                    | 신 Log out                                     |
|----------------------------------------------------------------------------------------------------|----------------------------------------------------------------------------------------------------|-----------------------------------------------|
| SERVICES KRD<br>Call for Payment<br>Send Call for Payment<br>Call for Payment order history<br>Call for Payment order history<br>Adding debtors<br>Verification<br>Single application<br>Automonitoring<br>Monitoring<br>Adding Positive Information | A history of payment requests queued to be sent to debtors who have not been entered into the KRD Economic Information Bureau.<br>In the table you will find a list of payment requests queued to be sent to debtors who have not been entered into the KRD Economic Information Bureau.<br>In the "Pending" tab you will find those requests for which payment requests have been already sent but the statutory period after which a debtor may be enter<br>the KRD Economic Information Bureau system has not yet lapsed.<br>According to the law, a request to enter a debtor into the KRD Economic Information Bureau can be performed no earlier than after 30 days from the maturity<br>1 month from sending a payment request or 14 days from sending a warning in the event of holding a writ of execution.<br>In the "To Be Transferred Automatically" tab, you will find those liabilities for which a request to enter the debtor into the KRD Economic Information Bureau say<br>will be soon sent. It contains requests for which e-mails with information about the planned entry into the KRD Economic Information Bureau have been sent<br>debtors. Such data will constitute economic information to the extent in which it is processed in the KRD Economic Information Bureau system.<br>The "Suspended" tab contains those requests for which debt collection activities have been suspended. | ered into<br>r date and<br>system<br>t to the |
| <ul> <li>Mass orders</li> <li>Monitoring PRO</li> </ul>                                                                                                    | Search filter Filter Tilter Tilter                                                                                                    |                                               |
| PARTNER SERVICES     Kaczmarski Inkasso - WinGO.pl     Reliable Company     MY ACCOUNT                                                                                                    | Review cases All  (7) Search                                                                                                    |                                               |
| <ul> <li>Account</li> <li>Document library</li> <li>Your Statistics</li> </ul>                                                                                                    | No.         Date of adding         Debtor indication         Debtor ID         Debt amount         Z         Call for Payment last dispatch date         Case state           No data                                                                                                    | tus                                           |

How do I add a debtor? 1/5

- 1. Click Adding debtors.
- 2. Click Add a debtor.
- **3.** Click **Sole Proprietorship**.
- 4. Click Next.

| KRAJOWY<br>REJESTR DLUGÓW                                                             | Customer Service                                                                                |                                                |                                                 | () This session will and in: 59m 58s           |
|---------------------------------------------------------------------------------------|-------------------------------------------------------------------------------------------------|------------------------------------------------|-------------------------------------------------|------------------------------------------------|
| SERVICES KRD                                                                          | <b>B</b>                                                                                        |                                                |                                                 |                                                |
| > Call for Payment                                                                    | \$                                                                                              | 2                                              |                                                 |                                                |
| <ul> <li>Adding debtors</li> </ul>                                                    | Sole trader                                                                                     | Consumer                                       | Entrepreneurs and institutions                  |                                                |
| > Add a debtor                                                                        |                                                                                                 |                                                |                                                 |                                                |
| List of debtors                                                                       | Sole trader – entrepreneurs with compa                                                          | any's name containing name a                   | and surname e.g. Kowalex Jan Kowalski.          |                                                |
| Liabilities list                                                                      | You can add a debtor (natural person c                                                          | onducting a businnes activity)                 | to KRD if:                                      |                                                |
| · Report                                                                              | <ul> <li>debt's amount is at least PLN 500</li> <li>debt is at least 30 days overdue</li> </ul> | gross                                          |                                                 |                                                |
| <ul> <li>Verification</li> <li>Dopisywanie Informacji</li> <li>Pozytywnych</li> </ul> | at least one month passed from th<br>liabilities to KRD Economic Information                    | e dispatch or delivery persona<br>ation Bureau | Illy a payment request with a warning of the ir | tention to submit the information about unpaid |
| > Zlecenia masowe                                                                     | If you have an enforcement title that wa                                                        | as issued by a court:                          |                                                 |                                                |
| > > Monitorowanie PRO                                                                 | <ul> <li>at least 14 days passed from dispatched</li> </ul>                                     | atch or delivering personally a                | warning                                         |                                                |
| USŁUGI PARTNERÓW                                                                      |                                                                                                 |                                                |                                                 | Next                                           |
| , 🔗 Kaczmarski Inkasso - WinGO.pl                                                     |                                                                                                 |                                                |                                                 |                                                |
|                                                                                       |                                                                                                 |                                                |                                                 |                                                |

#### CUSTOMER PANEL GUIDE

## Adding a debtor

How do I add a debtor? 2/5

- **1.** Fill out the mandatory data.
- You can input optional data in steps 2 and 3, e.g. submission of a written notice of debt.
- 3. Click Next.

| KRALOWY<br>WHETH SLUSSON             | Customer Service                                         | C This session will end in: 59m 03s |
|--------------------------------------|----------------------------------------------------------|-------------------------------------|
| SERVICES KRD                         |                                                          |                                     |
| > Call for Payment                   | Add a debtor - sole trader                               |                                     |
| <ul> <li>Adding debtors</li> </ul>   | Step 1                                                   | Debtor data 🗠                       |
| > Add a debtor                       |                                                          |                                     |
| <ul> <li>List of debtors</li> </ul>  | Debtor data                                              |                                     |
| <ul> <li>Liabilities list</li> </ul> | First name *                                             |                                     |
| · Report                             | Surname *                                                |                                     |
| Verification                         | Entity name *                                            |                                     |
| Single application                   | Debtor's identification no.                              |                                     |
| Automonitoring                       | Type * Tax ID 🗸 🕥                                        |                                     |
| Monitoring                           | Number *                                                 |                                     |
| Adding Positive Information          |                                                          |                                     |
| Mass orders                          | Additional information about debtor                      |                                     |
| Monitoring PRO                       | Branch * - Choose - 🗸 🕥                                  |                                     |
| PARTNER SERVICES                     | Resignation from branch indication                       |                                     |
| Kaczmarski Inkasso - WinGO.pl        | ✓ Place of business address                              |                                     |
| Reliable Company                     | '                                                        |                                     |
|                                      | Street                                                   |                                     |
| MY ACCOUNT                           | Building / Flat                                          |                                     |
| > Account                            | Locality                                                 |                                     |
| > Document library                   | Postal code and post *                                   |                                     |
| > Your Statistics                    | Country * Poland V                                       |                                     |
| > Free services amount               | 1 2<br>One of the two fields is required to be filled in |                                     |
|                                      | Address of residence                                     |                                     |
|                                      |                                                          |                                     |
|                                      | L correspondence address                                 |                                     |
|                                      | Electronic delivery address                              |                                     |
|                                      |                                                          |                                     |
|                                      | Additional data v                                        |                                     |
|                                      | Step 2                                                   | Information on liability 🗸 🗸        |
|                                      | Step 3                                                   | Additional data 🛛 🗸                 |
|                                      | Cancel                                                   | 8 Next >                            |

How do I add a debtor? 3/5

1. You can add a new liability in step 2. Do this by clicking Add and click Add a liability.

SEF

PA

|                                                                             |                                                   |                  |          |                                          | A                                 |      |         |
|-----------------------------------------------------------------------------|---------------------------------------------------|------------------|----------|------------------------------------------|-----------------------------------|------|---------|
| KRAJOWY                                                                     | Customer Service                                  |                  |          | c                                        | This session will end in: 56m 08s | Ċ    | Log out |
| SERVICES KRD                                                                | Add a debtor - sole trader                        |                  |          |                                          |                                   |      |         |
| Call for Payment                                                            | Add a debtor - Sole trader                        |                  |          |                                          |                                   |      | _       |
| Adding debtors                                                              | Step 1                                            |                  |          |                                          |                                   |      |         |
| > Add a debtor                                                              |                                                   |                  |          |                                          |                                   |      |         |
| <ul> <li>List of debtors</li> </ul>                                         | Step 2                                            |                  |          |                                          | Information on liabi              | lity | ^       |
| <ul> <li>Liabilities list</li> </ul>                                        | •                                                 |                  |          |                                          |                                   |      |         |
| * Report                                                                    | No. Liability basis A Debt amount                 | Liability amount | Due date | Date of dispatch/delivery of the Call fo | or Payment                        | Ģ    | 8       |
| Verification                                                                | No data                                           |                  |          |                                          |                                   |      | - 1     |
| > Single application                                                        | E) Debt questioned by a debter                    |                  |          |                                          |                                   |      |         |
| Automonitoring                                                              | Suspended liability                               |                  |          |                                          |                                   |      |         |
| > Monitoring                                                                | 1                                                 | 7                |          |                                          |                                   |      | •       |
| > Adding Positive Information                                               | Add 🗸 Edit the liability Remove the liability     |                  |          |                                          |                                   |      |         |
| > Mass orders                                                               | Add a liability                                   |                  |          |                                          |                                   |      |         |
| > Monitoring PRO                                                            | Add liability confirmed with an enforcement title | _                |          |                                          |                                   |      |         |
| PARTNER SERVICES                                                            | Step 3                                            | -                |          |                                          |                                   |      | ~<br>   |
| <ul> <li>Kaczmarski Inkasso - WinGO.pl</li> <li>Reliable Company</li> </ul> | Cancel                                            |                  |          |                                          |                                   | Next | >       |

How do I add a debtor? 4/5

Fill out all mandatory fields\*
 Click **OK**.

\* The time & date system must be configured for Warsaw CET time on the machine which is used to add a debtor to complete this step.

| SERVICES KRD                                                       |                                                                                    |
|--------------------------------------------------------------------|------------------------------------------------------------------------------------|
| > Call for Payment                                                 | Liability details                                                                  |
| <ul> <li>Adding debtors</li> </ul>                                 | Liability basis Other V 💿                                                          |
| > Add a debtor                                                     | Other document type                                                                |
| <ul> <li>List of debtors</li> <li>Liabilities list</li> </ul>      | Number or issue date *                                                             |
| <ul> <li>Report</li> <li>Verification</li> </ul>                   | Currency * PLN V 🔊                                                                 |
| > Single application                                               | Debt amount *                                                                      |
| Automonitoring     Monitoring     Adding Depitting Information     | Due date * iii ?<br>Date of dispatch or * iii ?<br>delivery of Call for<br>Payment |
| <ul> <li>Adding Positive mormation</li> <li>Mass orders</li> </ul> | Pleas of disputing * No plea of disputing ~                                        |
| > Monitoring PRO                                                   | Pleas of statute of timitation  * No plea of statute of limitation  (?)            |
| PARTNER SERVICES > Kaczmarski Inkasso - WinGO.pl                   | Description of * None ~ 🔊                                                          |
| > Reliable Company                                                 | debtor<br>Additional information                                                   |
| MY ACCOUNT                                                         | Liability ID assigned by the                                                       |
| > Account                                                          | 12<br>One of the two fields is required to be filled in                            |
| > Document library                                                 |                                                                                    |
| <ul> <li>Your Statistics</li> <li>Free services amount</li> </ul>  | Cancel 2                                                                           |

How do I add a debtor? 5/5

- Step 3 is optional. Complete it if you want to send a notice to the debtor.
- If all steps have been completed, click Next.

| Additional data               |                                       |         | 1 |  |
|-------------------------------|---------------------------------------|---------|---|--|
| Case ID assigned by the       |                                       | ?       |   |  |
| user<br>Creditor data will be | <ul> <li>?</li> </ul>                 |         |   |  |
| published                     |                                       |         |   |  |
| Do you want to send a notifi  | ication to the debtor on adding to Ki | RD? 🗹 🔋 |   |  |
| Notification language         | Polish                                |         |   |  |
| Notification language         | FUISI                                 |         |   |  |
| Select dispatch type          | ۲                                     |         |   |  |
| Regular letter                | ۲                                     |         |   |  |
| Registered letter             | 0                                     |         |   |  |
| Notification dispatch addre   | ss 🤊                                  |         |   |  |
| Seat address                  | ۲                                     |         |   |  |
| Address of residence          | 0                                     |         |   |  |
| Correspondence address        | 0                                     |         |   |  |
| Another address               | 0                                     |         |   |  |
| Send copy to e-mail           |                                       |         |   |  |
| Creditor contact data         |                                       |         |   |  |
| Name and surname              |                                       | (?)     |   |  |
| Position                      |                                       | 0       |   |  |
| E-mail address                |                                       | 0       |   |  |
| Telephone                     |                                       | 0       |   |  |
|                               |                                       |         |   |  |
|                               |                                       |         |   |  |

### **Downloading a SCHUFA report with German companies**

How do I check a company in SCHUFA?

- 1. Select Verification.
- Click Verify German Co. in SCHUFA.
- **3.** Fill out the form.
- 4. Click Send order form.

| REJETA DLUGÓW                                                                                             | Customer Service                                                                                                    | ل Log out ثابة session will end in: 59m 52s |
|----------------------------------------------------------------------------------------------------|----------------------------------------------------------------------------------------------------|---------------------------------------------|
| SERVICES KRD  Call for Payment  Adding debtors  Verification  Verification  History of last verifications | Order SCHUFA report<br>SCHUFA report is reliable, transparent and comprehensiv<br>about your clients or potential business partners from Ge<br>SCHUFA's database holds records of 4 million German b<br>Please enter information about a company you want to ask about | ermany.                                     |
| <ul> <li>Whe called short me?</li> <li>Verify German Co. in SCHUFA</li> </ul>                             | Company name/ name & surname of the owner: *                                                                                                    | Street:                                     |
| <ul> <li>Single application</li> <li>Automonitoring</li> </ul>                                            | Postcode: *                                                                                                    | City: *                                     |
| Monitoring      Adding Positive Information      Mass orders                                              | Commercial register number:                                                                                                    | Phone number:                               |
| <ul> <li>Monitoring PRO</li> <li>PARTNER SERVICES</li> </ul>                                              | What is the purpose of downloading report?*<br>(choose only one option)<br>O contractor wants to get credit/deferred payment term                                                                                                    | Comment:                                    |
| <ul> <li>Kaczmarski Inkasso - WinGO.pl</li> <li>Reliable Company</li> </ul>                               | <ul> <li>verifying credit reliability/creditworthiness</li> <li>starting cooperation</li> <li>verifying debtor</li> </ul>                                                                                                    | 4                                           |
| MY ACCOUNT                                                                                                | View View Report example                                                                                                    |                                             |

How do I change the contact details? 1/2

- Go to the Account Settings tab and select Account.
- 2. Click Customer data.
- **3.** Click **Edit**.

|                                                                                                    | Customer Service                                                                                                    | نام Log out sion will end in: 59m 35s |
|----------------------------------------------------------------------------------------------------|----------------------------------------------------------------------------------------------------|---------------------------------------|
| Call for Payment     Adding debtors                                                                                                    | Customer data of FairPay.pl Timely Payments System an Economic Information Bureau                                                                                                    | id KRD                                |
| <ul> <li>&gt; Verification</li> <li>&gt; Single application</li> <li>&gt; Automonitoring</li> <li>&gt; Monitoring</li> <li>&gt; Adding Positive Information</li> <li>&gt; Mass orders</li> <li>&gt; Monitoring PRO</li> </ul> | Customer data         Company         REGON statistical no.         NIP (Tax Identification No.)         Registration authority name         Registration authority no.         Branch |                                       |
| PARTNER SERVICES  Kaczmarski Inkasso - WinGO.pl Reliable Company MY ACCOUNT                                                                                                    | Registered office       Street       Building / Flat       Locality       Postal code and post                                                                                         |                                       |
| <ul> <li>Account</li> <li>Customer data</li> <li>Change password</li> <li>Billing</li> <li>Invoices</li> <li>Price list</li> </ul>                                                                                            | Country Correspondence address The same as the main address                                                                                                    | 3 Edit →                              |

How do I change the contact details? 2/2

- 1. Input the new data.
- 2. Click Next.
- **3.** Click **Confirm the data is correct.**

| Firma *                                                                                                    |                                                          | Ð                                     |  |  |
|----------------------------------------------------------------------------------------------------|----------------------------------------------------------|---------------------------------------|--|--|
| REGON                                                                                                    |                                                          | Ð                                     |  |  |
| NIP                                                                                                    |                                                          |                                       |  |  |
| Nazwa organu rejestrowego                                                                                                    |                                                          | 0                                     |  |  |
| Numer organu rejestrowego                                                                                                    |                                                          | Ð                                     |  |  |
| Branża                                                                                                    | /brano> 🗸                                                | D                                     |  |  |
| • dece -te dette:                                                                                                    |                                                          |                                       |  |  |
| Nores siedzidy                                                                                                    |                                                          |                                       |  |  |
| Jlica                                                                                                    |                                                          | U .                                   |  |  |
| Budynek / Lokal 2                                                                                                    |                                                          | ש                                     |  |  |
| Miejscowość                                                                                                    |                                                          | e e e e e e e e e e e e e e e e e e e |  |  |
|                                                                                                    |                                                          | 20                                    |  |  |
| Kod i poczta *                                                                                                    |                                                          |                                       |  |  |
| Kod i poczta * kraj * * * * * * * * * * * * * * * * * * *                                                                                                    | nniej jednego z dwóch wska                               | anych pól                             |  |  |
| Kodi poozta *  (raj *  12  Wymagane jest wypełnienie co naji  Adres do korespondencji  Taki sam jak adres  C  Oodstawowy                                                                                                    | nniej jednego z dwóch wska                               | anych ból                             |  |  |
| Kod i pozita *  (raj *  1 2 Wymagane jest wypełnienie co naji Adres do korespondencji Taki sam jak adres  Codstawowy  Adres, na który należy wysłać faktury                                                                                                    | v mniej jednego z dwóch wska                             | nych oól                              |  |  |
| Kod i pozita *  Kraj *  Vymagane jest wypełnienie co naju  Adres do korespondencji  Taki sam jak adres  Adres, na który należy wysłać faktury  Taki sam jak adres                                                                                                    | mniej jednego z dwóch wska                               | sól                                   |  |  |
| Kod i pozita *  Kraj *  Wymagane jest wypełnienie co naji  Adres do korespondencji  Taki sam jak adres  Adres, na który należy wysłać faktury  Taki sam jak adres  Korespondencyjny                                                                                                    | mniej jednego z dwóch wska                               | ⊃<br>∋<br>                            |  |  |
| Kod i pozita *  (raj *  12  Wymagane jest wypełnienie co naji  Adres do korespondencji  Taki sam jak adres   Adres, na który należy wysłać faktury  Taki sam jak adres  Corespondencyjny  Dane kontaktowe                                                                                                    | mniej jednego z dwóch wska                               | anych oól                             |  |  |
| Kodi pozita *  (raj *  12  Wymagane jest wypełnienie co naji  Adres do korespondencji  Taki sam jak adres  Adres, na który należy wysłać faktury  Taki sam jak adres  Caki sam jak adres  Dane kontaktowe  Telefon                                                                                                    | mniej jednego z dwóch wska                               | )<br>anych sól                        |  |  |
| Kod i pozita *  (raj *  12  Wymagane jest wypełnienie co naji  Adres do korespondencji  Taki sam jak adres  Adres, na który należy wysłać faktury  Taki sam jak adres  Calefon *  Felefon *  Felefon * | mniej jednego z dwóch wska<br>Komóścowy v<br>Komóścowy v | )<br>anych sól                        |  |  |
| Koli i pozita *  Kraj *  Wymagane jest wypełnienie co naji  Adres do korespondencji  Taki sam jak adres  Adres, na który należy wysłać faktury  Taki sam jak adres  Calefon *  Felefon *  Felefon *  F | mniej jednego z dwóch wska<br>Komóńcowy V<br>Komóńcowy V | )<br>anych sól                        |  |  |
| Kod i pozita *  Kraj *  Wymagane jest wypełnienie co naji  Adres do korespondencji  Taki sam jak adres  Adres, na który należy wysłać faktury  Taki sam jak adres  Calefon  Calefon  Ca | mniej jednego z dwóch wska<br>Komóńcowy V<br>Komóńcowy V | anych sól                             |  |  |

Customer data of FairPay.pl Timely Payments System and KRD

| Customer data of FairPay.pl Timely Payments System and KRD<br>Economic Information Bureau                                                                                                    |   |
|----------------------------------------------------------------------------------------------------|---|
| WAŻNEI<br>Zgodnie z ustawą z dnia 9 kwietnia 2010 roku o udostępnianiu informacji gospodarczych i wymianie danych gospodarczych (Dz.U. z 2014 poz. 1015 z późn. zm.) wszystkie wpisane do systemu<br>dane dotyczące wierzyciela muszą być prawdziwe. | _ |
| Cancel Confirm the data is correct                                                                                                    |   |

How do I add a new user? 1/2

- 1. Click Account.
- 2. Click Users Management.
- Click Add new user or Add many users.

|                                                             | A A A                                                                                                    | PL  |
|-------------------------------------------------------------|----------------------------------------------------------------------------------------------------|-----|
|                                                             | Customer Service                                                                                                    | ტ 🗤 |
| SERVICES KRD                                                |                                                                                                    |     |
| Call for Payment                                            | Users management<br>The option for users management allows to add new users and modify or remove the existing permissions. Users can be added singly or mass by using the .csv file. |     |
| Adding debtors<br>Verification                              | Search filter                                                                                                    |     |
| Single application                                          | Filter                                                                                                    |     |
| Automonitoring                                              | Search                                                                                                    |     |
| Adding Positive Information                                 |                                                                                                    |     |
| Verification in accordance with<br>Art. 25 of               | No.     ID (login)     A Sumame and names     Position     Groups of permissions     Z       1     2C     CD2     Owner of the account                                               |     |
| Mass orders                                                 | C Construction of the account                                                                                                    | 3   |
| Monitoring PRO                                              | Z - The user's account has been already blocked                                                                                                    |     |
| PARTNER SERVICES                                            | Addenuer Addenuer Bits Dening Black Historic Characteristics                                                                                                    |     |
| Kaczmarski Inkasso - WinGo.pr                               |                                                                                                    |     |
| MY ACCOUNT                                                  |                                                                                                    |     |
| Account                                                     |                                                                                                    |     |
| Customer data                                               |                                                                                                    |     |
| > Users management                                          |                                                                                                    |     |
| Change password                                             |                                                                                                    |     |
| <ul> <li>Verification via phone - PIN<br/>number</li> </ul> |                                                                                                    |     |
| Billing                                                     |                                                                                                    |     |
|                                                             |                                                                                                    |     |

How do I add a new user? 2/2

- Fill out the required data. The fields with the asterisk are mandatory.
- 2. Click Save.

| KRAJOWY<br>REJESTR DLUGOW                                   | Customer Service                                                       | • This session will end in: 59m 48s |
|-------------------------------------------------------------|------------------------------------------------------------------------|-------------------------------------|
| SERVICES KRD                                                | Svetom upor data                                                       |                                     |
| Call for Payment                                            | System used user and permissions of the colorted user                  |                                     |
| Adding debtors                                              | below you win nitu personal data and permissions of the selected user. |                                     |
| > Verification                                              | Logging in                                                             |                                     |
| > Single application                                        | ID (login) *                                                           |                                     |
| Automonitoring                                              |                                                                        |                                     |
| Monitoring                                                  | User password *                                                        |                                     |
| Adding Positive Information                                 | Confirm password *                                                     |                                     |
| Verification in accordance with                             | Personal data                                                          |                                     |
| Art. 25 of                                                  | First name *                                                           |                                     |
| Mass orders                                                 | Second name                                                            |                                     |
| Monitoring PRO                                              | Surname *                                                              |                                     |
|                                                             | Position                                                               |                                     |
| PARTNER SERVICES                                            | E-mail address *                                                       |                                     |
| Kaczmarski Inkasso - WinGO.pl                               | Telephone                                                              |                                     |
| MY ACCOUNT                                                  | Trusted phone 💿                                                        |                                     |
|                                                             |                                                                        |                                     |
| <ul> <li>Account</li> </ul>                                 | Permissions                                                            |                                     |
| <ul> <li>Customer data</li> </ul>                           |                                                                        |                                     |
| > Users management                                          | Roles                                                                  |                                     |
| Change password                                             | All permissions (same as                                               |                                     |
| <ul> <li>Verification via phone - PIN<br/>number</li> </ul> | Let me select nermissions                                              |                                     |
| - Billing                                                   |                                                                        |                                     |
| <ul> <li>Invoices</li> </ul>                                |                                                                        |                                     |
| Price list                                                  | Preview                                                                |                                     |
| Operations history                                          |                                                                        |                                     |
| Document library                                            |                                                                        |                                     |
| Your Statistics                                             |                                                                        |                                     |
| > Free services amount                                      | Cancel                                                                 | 2 Save →                            |

How do I change the password?

- 1. Click Account.
- 2. Click Change password.
- **3.** Fill out the mandatory fields.
- 4. Click button **Change password**.

| KRAJOWY<br>REJISTR DLUGOW                                                                                                    | Customer Service                                                                                                    | د لمع معند المعند المعند المعند المعند المعند المعند المعند المعند المعند المعند المعند المعند المعند المعند ال<br>المعند المعند المعند المعند المعند المعند المعند المعند المعند المعند المعند المعند المعند المعند المعند المعند ا |
|----------------------------------------------------------------------------------------------------|----------------------------------------------------------------------------------------------------|----------------------------------------------------------------------------------------------------|
| SERVICES KRD Call for Payment Adding debtors Verification                                                                                                    | Change password<br>Password should be changed once per month at<br>Current password                                                                                                    | east and must include at least 8 characters, small and capital letter and one digit or special character.                                                                                                    |
| <ul> <li>&gt; Single application</li> <li>&gt; Automonitoring</li> <li>&gt; Monitoring</li> <li>&gt; Adding Positive Information</li> <li>&gt; Mass orders</li> <li>&gt; Monitoring PRO</li> </ul> | Image: Second system       Image: Second system         Image: Second system       Image: Second system         Image: Second | Is my password strong enough?<br>Password length (min. 8 characters)<br>Small letter<br>Capital letter<br>Digit<br>Special character (i.e. !, @, #, \$, %, ^, &,<br>*)                                                               |
| PARTNER SERVICES          > Kaczmarski Inkasso - WinGO.pl         > Reliable Company         MY ACCOUNT                                                                                            | Cancel                                                                                                    | Change password →                                                                                                    |
| Account     Customer data     Change password     Billing     Invoices                                                                                                    |                                                                                                    |                                                                                                    |

**GO BACK TO TOC »** 

My invoices

- 1. Click Account.
- 2. Click Invoices.
- A table is displayed with all invoices billed by Krajowy Rejestr Długów BIG SA.

| SERVICES KRD                                                    |                   |                    |                              |                        |                          |              |              |               |                   |  |  |  |
|-----------------------------------------------------------------|-------------------|--------------------|------------------------------|------------------------|--------------------------|--------------|--------------|---------------|-------------------|--|--|--|
| > Call for Payment                                              | Invoices          |                    |                              |                        |                          |              |              |               |                   |  |  |  |
| > Adding debtors                                                | Payment details   |                    |                              |                        |                          |              |              |               |                   |  |  |  |
| Verification Bank account number for 70109000049986000007185223 |                   |                    |                              |                        |                          |              |              |               |                   |  |  |  |
| > Single application                                            | services payments |                    |                              |                        |                          |              |              |               |                   |  |  |  |
| Automonitoring                                                  | Below to          | able includes invo | ice statement issued for you | ir company by KRD Ecol | nomic Information Bureau | 1            |              |               |                   |  |  |  |
| > Monitoring                                                    |                   |                    |                              | i oompany by nub 200   |                          |              |              |               |                   |  |  |  |
| > Adding Positive Information                                   | No.               | Issue date         | Invoice No.                  | Net value              | Gross value              | Payment term | Payment date | Typ dokumentu | Powiązana faktura |  |  |  |
| > Mass orders                                                   | 1                 | 6/7/2022           | /06/2022                     | 319 650,30 PLN         | 393 169,87 PLN           | 6/17/2022    | 6/7/2022     | Faktura       |                   |  |  |  |
| > Monitoring PRO                                                | 2                 | 5/9/2022           | /05/2022                     | 330 134,50 PLN         | 406 065,43 PLN           | 5/19/2022    | 5/9/2022     | Faktura       |                   |  |  |  |
|                                                                 | 3                 | 4/13/2022          | /04/2022                     | 358 158,50 PLN         | 440 534,96 PLN           | 4/23/2022    | 4/13/2022    | Faktura       |                   |  |  |  |
| PARTNER SERVICES                                                | 4                 | 3/15/2022          | /03/2022                     | 259 276,25 PLN         | 318 909,79 PLN           | 3/25/2022    | 3/15/2022    | Faktura       |                   |  |  |  |
| > Kaczmarski Inkasso - WinGO.pl                                 | 5                 | 2/7/2022           | /02/2022                     | 140 713,03 PLN         | 173 077,03 PLN           | 2/17/2022    | 2/7/2022     | Faktura       |                   |  |  |  |
| > Reliable Company                                              | 6                 | 1/4/2022           | /01/2022                     | 84 599,00 PLN          | 104 056,77 PLN           | 1/14/2022    | 1/4/2022     | Faktura       |                   |  |  |  |
|                                                                 | 7                 | 12/8/2021          | /12/2021                     | 104 786,51 PLN         | 128 887,41 PLN           | 12/18/2021   | 12/8/2021    | Faktura       |                   |  |  |  |
| MY ACCOUNT                                                      | 8                 | 11/4/2021          | /11/2021                     | 105 354,74 PLN         | 129 586,33 PLN           | 11/14/2021   | 11/4/2021    | Faktura       |                   |  |  |  |
| <ul> <li>Account</li> </ul>                                     | 9                 | 9/9/2021           | /09/2021                     | 72 283,94 PLN          | 88 909,25 PLN            | 9/19/2021    | 10/11/2021   | Faktura       |                   |  |  |  |
| · Customer data                                                 | 10                | 8/4/2021           | /08/2021                     | 105 313,20 PLN         | 129 535,24 PLN           | 8/14/2021    | 8/10/2021    | Faktura       |                   |  |  |  |
| · Change password                                               | 11                | 7/6/2021           | /07/2021                     | 111 145,23 PLN         | 136 708,63 PLN           | 7/16/2021    | 7/14/2021    | Faktura       |                   |  |  |  |
| Rilling                                                         | 12                | 6/7/2021           | /06/2021                     | 103 167,38 PLN         | 126 895,88 PLN           | 6/17/2021    | 6/17/2021    | Faktura       |                   |  |  |  |
| > Invoices                                                      | •                 |                    |                              |                        |                          |              |              |               | •                 |  |  |  |
| Price list                                                      |                   |                    |                              |                        | « < Page 1               | of 5 > »     |              |               |                   |  |  |  |
| · Operations history                                            |                   |                    |                              |                        |                          |              |              |               |                   |  |  |  |
| > Document library                                              | _                 |                    | _                            |                        |                          |              |              |               |                   |  |  |  |
| > Your Statistics                                               |                   |                    |                              |                        |                          |              |              |               |                   |  |  |  |
| > Free services amount                                          |                   |                    |                              |                        |                          |              |              |               |                   |  |  |  |

Billing view

- Click **Account**. 1.
- 2. Click **Billing**.
- **3.** A table is displayed with a summary of the system operations completed in the current month. Free services are also displayed here.

| REALDOWY<br>RELEAST OLLOOW             | Customer Service U<br>• This session will end in: 59m 25s                                                                                                    |
|----------------------------------------|----------------------------------------------------------------------------------------------------|
| SERVICES KRD                           | Pilling                                                                                                    |
| > Call for Payment                     | Diffing<br>The below table lists sumbare of surface exerctions performed this ments along with a paties on the completion free exerctions within the subscription                                                                  |
| > Adding debtors                       | and costs of additional operations.                                                                                                    |
| > Verification                         | 3                                                                                                    |
| <ul> <li>Single application</li> </ul> | Operation name Used Remaining Assigned Unit price Net value VAT Amount of the Value Added Tax Gross value                                                                                                    |
| Automonitoring                         | Monitoring         8         0         0         0.10         50         23         15         7         10           Searching for economic information         2         0         0         0.31         1         3         10 |
| Monitoring                             | Summary                                                                                                    |
| Adding Positive Information            |                                                                                                    |
| > Mass orders                          | Number of payable<br>operations made                                                                                                    |
| > Monitoring PRO                       | Net value 19 PLN                                                                                                    |
|                                        | Amount of the Value Added PLN                                                                                                    |
| PARTNER SERVICES                       | Tax<br>Groes value 13 DL N                                                                                                    |
| Kaczmarski Inkasso - WinGO.pl          |                                                                                                    |
| Reliable Company                       |                                                                                                    |
| MY ACCOUNT                             |                                                                                                    |
| <ul> <li>Account</li> </ul>            |                                                                                                    |
| · Customer data                        |                                                                                                    |
| Change password                        |                                                                                                    |
| > Billing                              |                                                                                                    |
| <ul> <li>Invoices</li> </ul>           |                                                                                                    |
| Price list                             |                                                                                                    |

### **Downloads**

Where do I find the documents I need?

- Go to My Account and click
   Document library.
- 2. Download a document you need by clicking its icon.

| KRAJOWY<br>RELEST ROLOOW                                | Customer Service                                                                       |           | <ul> <li>This session will end in: 59m 57s</li> </ul> | し Log out |
|---------------------------------------------------------|----------------------------------------------------------------------------------------|-----------|-------------------------------------------------------|-----------|
| SERVICES KRD                                            | Dokumenty do pobrania                                                                  |           |                                                       |           |
| Adding debtors                                          | Dokumenty                                                                              | POBIERZ   |                                                       |           |
| Single application     Automonitoring                   | 1. Ustawa o udostępnianiu informacji gospodarczych i<br>wymianie danych gospodarczych. | PDF       |                                                       |           |
| Monitoring     Adding Positive Information              | 2. Regulamin Krajowego Rejestru Długów Biura Informacji<br>Gospodarczej SA             | PDE       |                                                       |           |
| <ul> <li>Mass orders</li> <li>Monitoring PRO</li> </ul> | 3. Cennik abonamentowy.                                                                | PDE       |                                                       |           |
| PARTNER SERVICES                                        | 4. Cennik usług dodatkowych.                                                           | <b>PF</b> |                                                       |           |
| <ul> <li>Reliable Company</li> </ul>                    | 5. Opis produktów KRD.                                                                 | res -     |                                                       |           |
| MY ACCOUNT                                              | 7. The act upon Giving Access to Economic Information and Economic Data Exchange.      | PDE       |                                                       |           |
| Your Statistics     Free services amount                | Wzory i szablony                                                                       |           |                                                       |           |
|                                                         | 1. Pieczęć alimentacyjna KRD.                                                          |           | )                                                     |           |

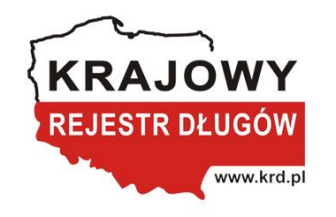

### **Contact us**

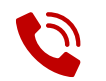

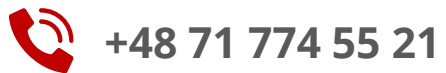

➢ obslugacok@krd.pl

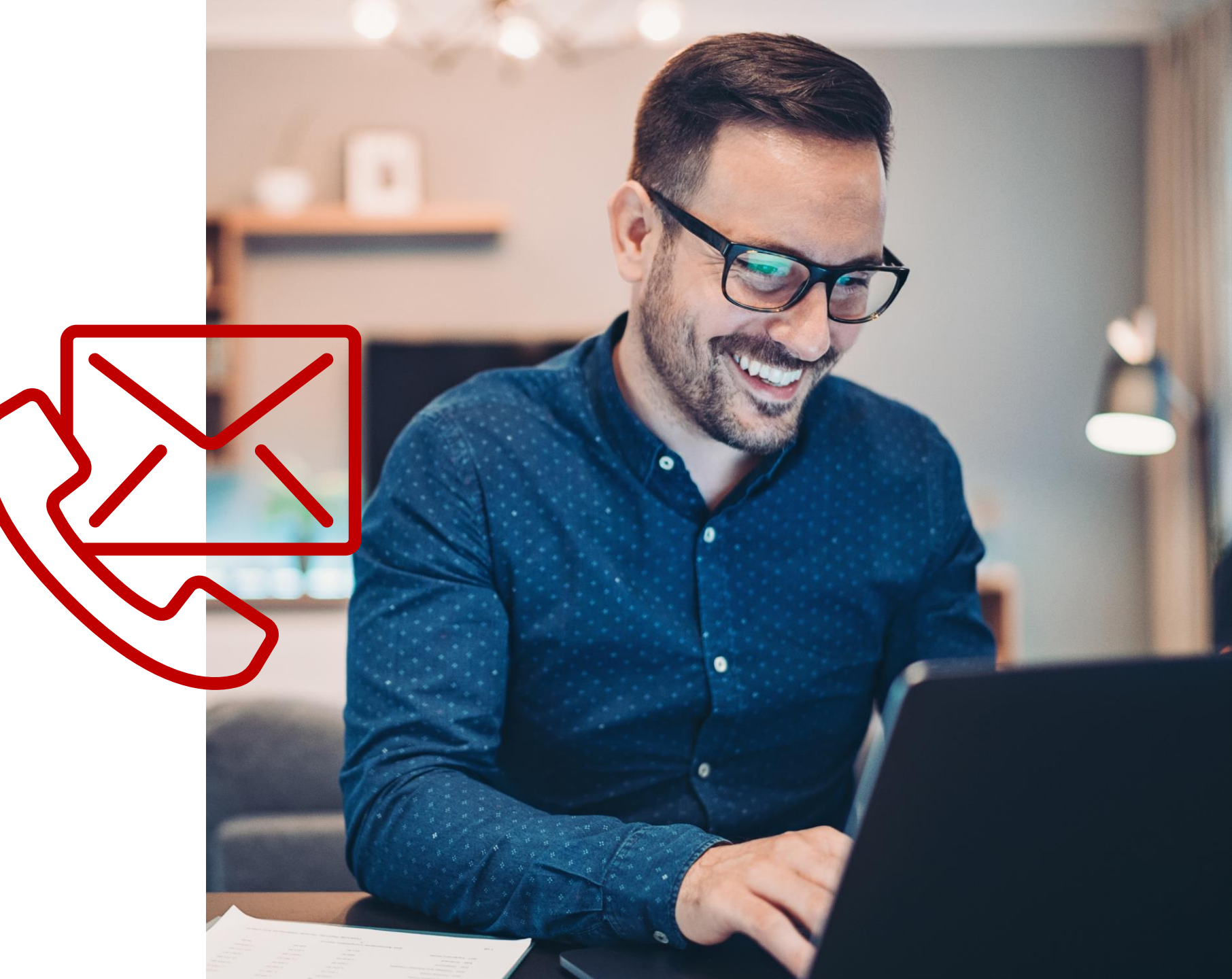